1. 2 建設工事競争入札参加資格更新申請

建設工事競争入札の更新申請を行います。

※電子契約ポータルサイトにログインしてから電子申請システムを起動する必要があります。 電子契約ポータルサイトのログインの操作は、第1章 1.電子契約ポータルサイトから電子申請 システムへのアクセスを参照してください。

| 「大阪府建                                                                                     | 設工事競争入札参加資格更新申請」画面の呼び出し方                                                                                               |                                             |
|-------------------------------------------------------------------------------------------|----------------------------------------------------------------------------------------------------|---------------------------------------------|
| ≪>大阪府                                                                                     | 大阪府電子設置システム                                                                                                    | ① 大阪府 電子申請システ                               |
| <ul> <li>電子申請メニュー</li> <li>課題工事</li> <li>課題・課題</li> <li>###・課題</li> <li>###・課題</li> </ul> | 大阪府 電子申請システム<br>こから、入札参加賞相に関する申請や電子入札用にカードの金録などを行うことができます。<br>該当する項目を選び、画面左または中央のボタンを押して下さい。                           | ム」 画面から, <b>) <u></u>健設工事</b> を<br>クリックします。 |
| <ul> <li>m為·韋托松麻</li> <li>熱象契約</li> <li>試象契約</li> <li>試況確認</li> </ul>                     | ○ 建設工事<br>建設工事務会社、参加資格に関す<br>(別号、確認ついた)                                                                                |                                             |
| <ul> <li>         ・</li></ul>                                                             |                                                                                                    |                                             |
| >> 口座情報登録<br>マシステムボータル                                                                    |                                                                                                    |                                             |
|                                                                                           | <ul> <li>1 cカードキュ</li> <li>電子入札用のICカードの音<br/>室録を行ったICカードにです</li> <li>パスワード電</li> <li>パスワード電</li> <li>パスワード電</li> </ul> |                                             |
|                                                                                           | ● 日本代報会員<br>□ 座情報登録を行う方はボタンを押し、 、 、 、 、 、 、 、 、 、 、 、 、 、 、 、 、 、 、                                                    |                                             |

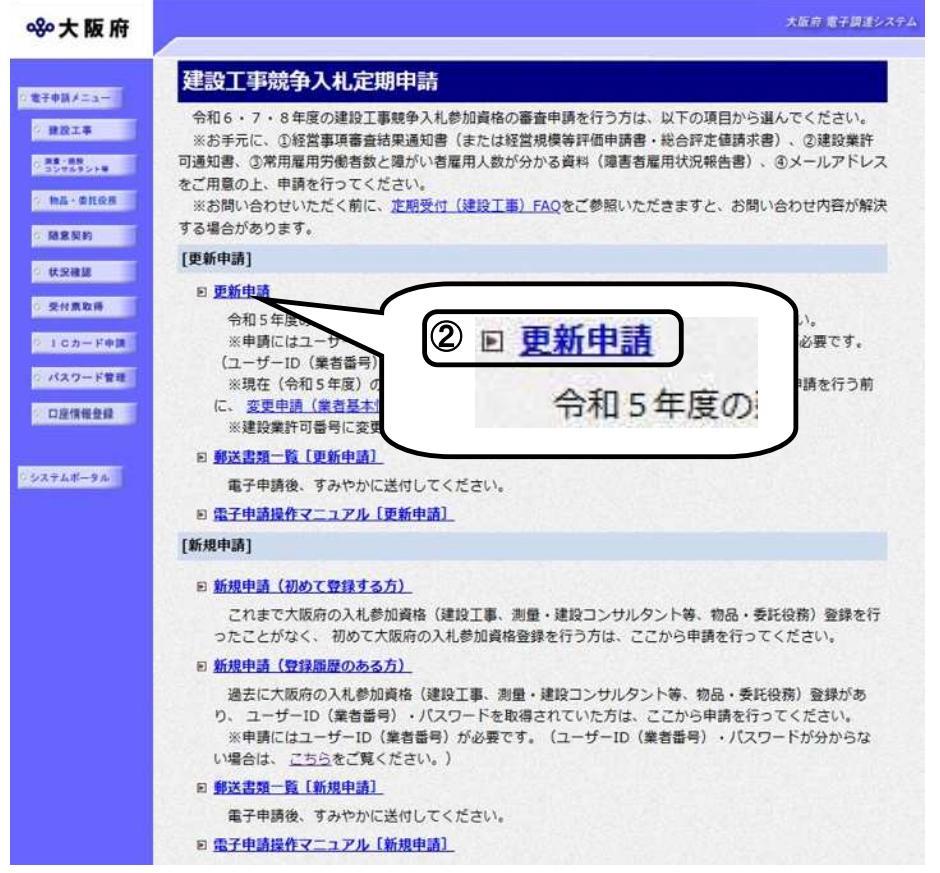

②「大阪府建設工事競争入札
 参加資格審査申請」画面から、
 建設工事競争入札の更新申請
 をクリックします。

※定期の新規申請の方法は, 1.1建設工事競争入札 参加資格新規申請を参照して ください。

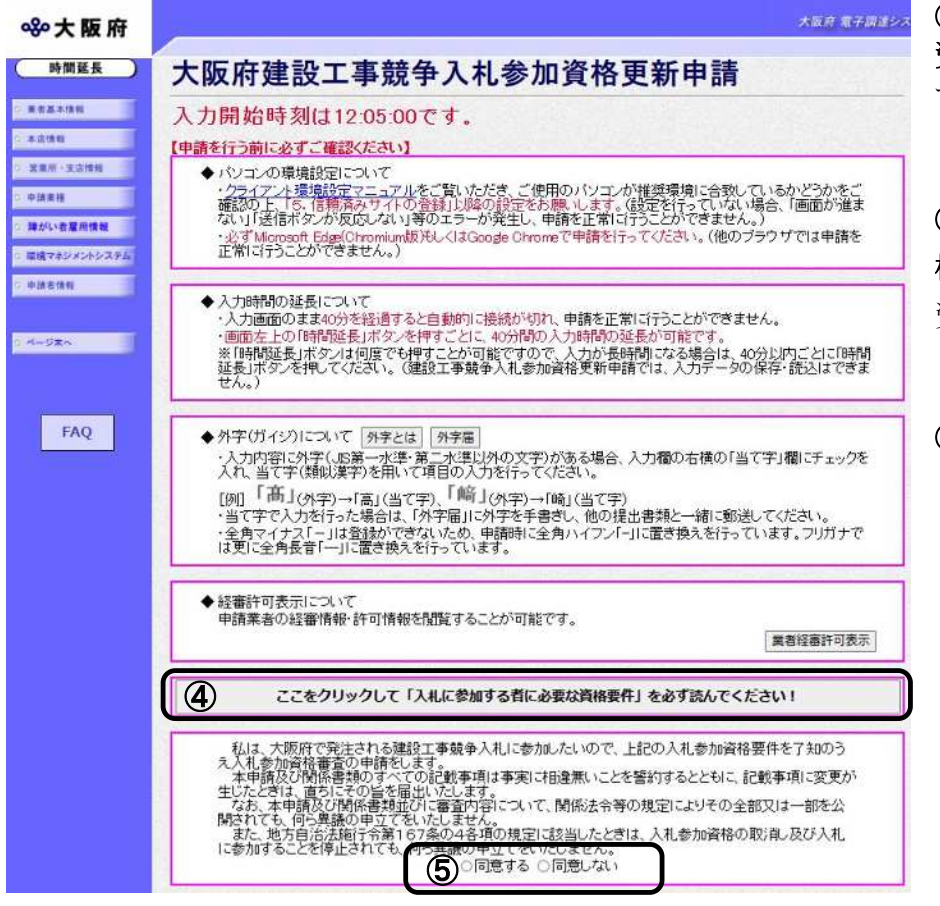

③「大阪府建設工事競争入札参加 資格更新申請」画面が表示されま す。

④「入札に参加する者に必要な資 格要件」をクリックし、入札参加 資格要件を確認します。

**⑤同意する**を選択します。

## 🔶 内容に誤りがある場合

表示された内容に誤りがある場合は、本処理を取り止め、変更申請処理を先に行ってくだ さい。

## ◆ 入力時間延長について

画面を表示したまま40分間を経過すると、自動的に接続が切れてしまい正常に申請を行 うことができません。

長時間画面を表示したままにしている場合は、画面左上の**時間延長**をクリックして40分間の時間延長を行ってください。

# ●経審許可情報について

業者経審許可表示をクリックすると、申請業者の経審情報・許可情報を閲覧することができます。

| 業者情報<br>許可番号<br>商号名称<br>所在地  | 00<br>(株)大阪城建設<br> 大阪府大阪市中央区                                                                                                    | 经審許 <sup>日</sup>            | 可惜幸役                                              |                                                                           |                                                                                                    |                                                          |
|------------------------------|----------------------------------------------------------------------------------------------------|-----------------------------|---------------------------------------------------|---------------------------------------------------------------------------|----------------------------------------------------------------------------------------------------|----------------------------------------------------------|
| 業種情報<br>( <u>1:一般</u>        | 上碑大左<br>2:特定)                                                                                                    | と石屋電管タ酮筋舗変換                 | 反 <u>力 塗防 内機</u><br>1 1                           | <sup>態絶通</sup> 園井具水<br>2                                                  | <u>消清解</u>                                                                                                    |                                                          |
| 営業所一覧<br>営業所<br>大阪支店<br>大阪新幹 | 名 所在地<br>大阪城1-1<br>泉支店 中央区大阪城11                                                                                                    | 電話番号 土建大左と花<br>00-0000-0000 | 」屋電管タ調測<br>2<br>2                                 | 筋調変板力塗防防                                                                  | 内機絶通 <u>園井</u><br>2                                                                                                    | 具力水()消)清<br>1<br>1                                       |
|                              |                                                                                                    | (途中画面                       | 面省略)                                              |                                                                           |                                                                                                    |                                                          |
| 一般<br>一般                     | 特定         電気通信工事           週週1事         さく井工事           さく井工事         注意           水道施設工事         小道施設工事           一般         消防施設工事           青緑施設工事         資料           解体工事         どび・士工・コン | ·グリート・解体(経過措置)              | 1349<br>0<br>0<br>0<br>1137<br>0<br>0<br>0<br>647 | 7476463 1397<br>0 0<br>0 0<br>0 0<br>50137 645<br>0 0<br>0 0<br>8821 1023 | 13         13         3           0         0         0           0         0         0           0         0         0           0         0         0           0         0         0           0         0         0           0         0         0           0         0         0           0         0         0           0         0         0           0         0         0           0         2         0 | 94 13<br>0<br>0<br>0<br>0<br>12<br>0<br>0<br>0<br>0<br>5 |
|                              |                                                                                                    | <b>E</b> III C A            | -                                                 |                                                                           |                                                                                                    |                                                          |
| 「完工商                         | 「情報」の「と                                                                                                    | び・土工・コング                    | カリート                                              | ・解体(紹                                                                     | 経過措置)                                                                                                    | 」は,                                                      |
| ~の翌4                         | 重の経審情報が                                                                                                    | 存在する場合の                     | み表示さ                                              | れます。                                                                      |                                                                                                    |                                                          |

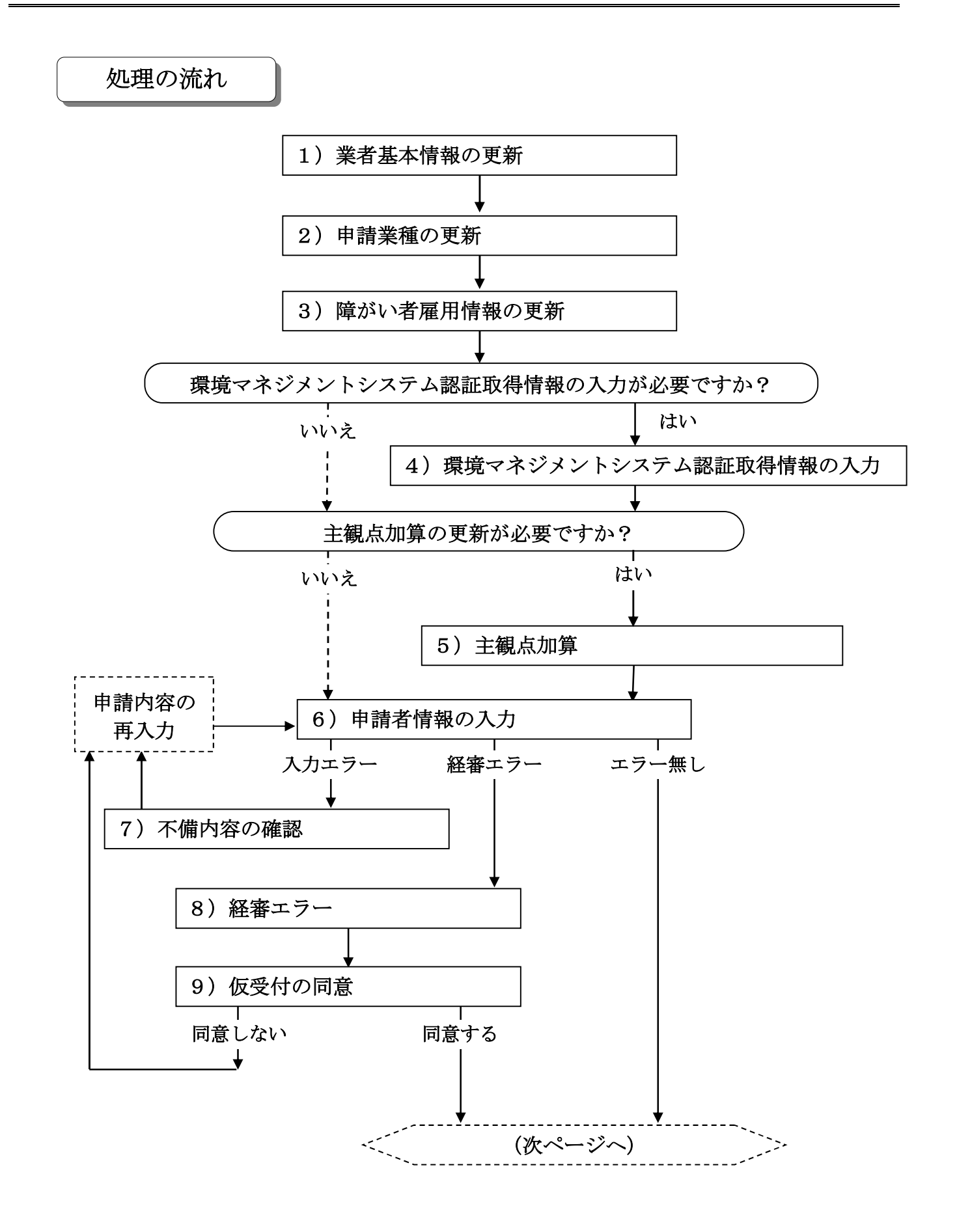

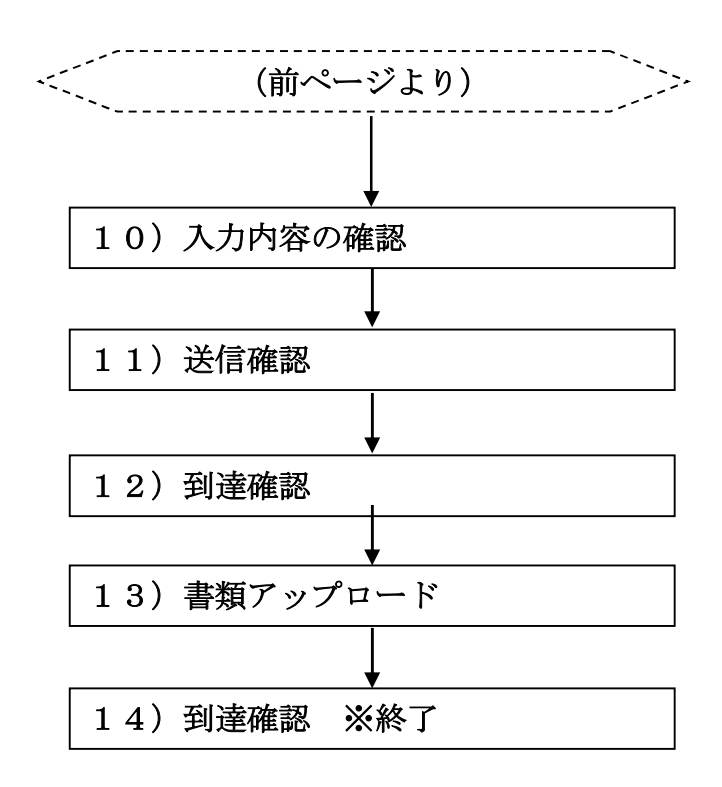

# 1)業者基本情報の更新

| ◦大阪府                    |                |        | 大阪府 電子調達                                                                    |  |
|-------------------------|----------------|--------|-----------------------------------------------------------------------------|--|
| 時間延長                    | 業者基本情報         | 段      |                                                                             |  |
| 基本情報                    | 業者番号           |        | 1111111                                                                     |  |
| 情報                      | <b>許可区分</b>    |        | 大阪府知事許可(27)                                                                 |  |
| l所·支店情報                 | 建設未計可留亏        | 許可番号   | 123456                                                                      |  |
| <sup>來理</sup><br>心者雇用情報 | 経営事項審査の審<br>暦) | 查基準日(和 | 10 月 □日<br>(米角数字)                                                           |  |
| マネジメントシステム<br>者情報       | 経営事項審査結果<br>層) | の通知日(和 | 注) 仮受付申請を行う場合(申請に必要な経営事項審査結果通知書を未取得)は、空欄のまま申請してくだ<br>さい。<br>ノ 月 日<br>(半角教字) |  |
| ジ末へ                     | マロナたけクサ        | 漢字     | (株)大阪城建設                                                                    |  |
|                         | 間号または名称        | フリガナ   | オオサカジョウケンセツ                                                                 |  |
|                         | 契約先情報          |        | 支店契約                                                                        |  |
| FAQ                     | 官公需適格組合の       | 選択     | □ 官公需適格組合の認定を受けている組合の申請の場合は、特例措置審査の<br>希望に関わらず、チェックを入れてください。                |  |
|                         | 会社等の業種         |        | □                                                                           |  |

画面左の業者基本情報をクリックするか,画面右のスクロールバーで下にスクロールして, 業者基本情報の入力画面を表示し,各項目の入力を行います。

# **経営事項審査結果の通知日について**経審申請中で通知書が届いていない場合、経営事項審査基準日の通知日を「空白」で進めてください。

入力後,画面左の申請業種
 →→2)申請業種の更新へ

## 2)申請業種の更新

| <b>ॐ</b> 大阪府   |                    |       |                   |                                                                          |                       |            |       | 大阪府 電子調達:                   |
|----------------|--------------------|-------|-------------------|--------------------------------------------------------------------------|-----------------------|------------|-------|-----------------------------|
| 時間延長           | 申                  | 請     | 業利                | ŧ                                                                        |                       |            |       |                             |
| ○ 重者基本情報       | 申請<br>注)<br>登<br>該 | する認識を | 業種の<br>:申請<br>所·支 | D許可区分(「一般」または「特定」)の欄にチ<br>できる工事は、「建設業の許可」(営業所・支<br>店で営業している工事の許可)を取得し、「新 | ェックを)<br>店で契約<br>経営事項 | しれて<br>内をす | くだる場合 | れい。<br>合は、<br>対すている工事に跟ります。 |
| 0 累累所·支店信報     | なし                 | 一般    | 特定                | 業種内容                                                                     | なし                    | 一般         | 特定    | 業種内容                        |
| 0 中請來程         | ۲                  | 0     | 0                 | 土木一式工事                                                                   | ۲                     | 0          | 0     | しゅんせつ工事                     |
| 0 陣がい者雇用情報     | ۲                  | 0     | 0                 | ブレストレストコンクリート構造物工事                                                       | ۲                     | 0          | 0     | 板金工事                        |
| 6 環境マネジメントシステム | ۲                  | 0     | 0                 | 建築一式工事                                                                   | ۲                     | 0          | 0     | ガラス工事                       |
| 5 申請者情報        | ۲                  | 0     | 0                 | 大工工事                                                                     | ۲                     | 0          | 0     | 塗装工事                        |
|                | ۲                  | 0     | 0                 | 左官工事                                                                     | ۲                     | 0          | 0     | 防水工事                        |
|                | ۲                  | 0     | 0                 | とび・土工・コンクリート工事                                                           | ۲                     | 0          | 0     | 内装仕上工事                      |
| 0.6-986        | ۲                  | 0     | 0                 | 法面処理工事                                                                   | ۲                     | 0          | 0     | 機械器具設置工事                    |
|                | ۲                  | 0     | 0                 | 石工事                                                                      | ۲                     | 0          | 0     | 熱絶縁工事                       |
|                | ۲                  | 0     | 0                 | 屋根工事                                                                     | ۲                     | 0          | 0     | 電気通信工事                      |
| FAQ            | ۲                  | 0     | 0                 | 電気工事                                                                     | ۲                     | 0          | 0     | 造園工事                        |
|                | ۲                  | 0     | 0                 | 管工事                                                                      | ۲                     | 0          | 0     | さく井工事                       |
|                | ۲                  | 0     | 0                 | タイル・れんが・ブロック工事                                                           | ۲                     | 0          | 0     | 建具工事                        |
|                | ۲                  | 0     | 0                 | 鋼構造物工事                                                                   | ۲                     | 0          | 0     | 水道施設工事                      |
|                | ۲                  | 0     | 0                 | 鋼橋上部工事                                                                   | ۲                     | 0          | 0     | 消防施設工事                      |
|                | ۲                  | 0     | 0                 | 鉄筋工事                                                                     | ۲                     | 0          | 0     | 清掃施設工事                      |
|                | ۲                  | 0     | 0                 | 舗装工事                                                                     | ۲                     | 0          | 0     | 解体工事                        |

申請を希望する業種の許可種別の欄(一般または特定)をクリックして指定します。 指定後,画面左の**障がい者雇用情報**をクリックします。

→→3) 障がい者雇用情報の更新へ

## 3) 障がい者雇用情報の更新

| 時間延長                        | 障がい者雇用情報                            |                          |                                                                                                    |
|-----------------------------|-------------------------------------|--------------------------|----------------------------------------------------------------------------------------------------|
| R 音 基 本 情 明                 | ■ 公共職業安定所(ハローワ                      | ワーク)に報告義務の有無に            | かかわらず入力を行ってください。                                                                                          |
| < 运情報<br>営業所 · 支店情報<br>申請業種 | 常用雇用労働者の総数                          | ;<br>(半角数字, 小数点以下1桁まで)   | は)・報告義務がある方は、障害者雇用状況報告書の「 <u>(0)(ハ)常用雇用労働者の数</u> しを入力してくたさい。<br>報告義務がない方は、総難員数(代表者・役員含む)を入力してください。        |
| がい者雇用情報<br>境マネジメントシステム      | 障がい者雇用人数                            | ) 人 (半角数字,小数点以下1桁まで)     | 注)・報告義務がある方は、除害者雇用状況報告書の「②(計)」を<br>入力してください。<br>・報告義務がない方は、総職員のうち降がい者の人数を入力してください。<br>(降がい者がいない場合は「ロを入力。) |
| 3A 45 MA FR                 | ■ 公共職業安定所(ハローワ                      | ワーク)に報告義務がある方の           | のみ入力を行ってください。                                                                                             |
| -UxA                        | 公共職業安定所(ハローワー<br>)<br>へ報告している障がい者雇用 | ク %<br>(平角数字, 小数点以下2桁まで) | ・報告義務がある方は、障害者雇用状況報告書の「⑫実雇用     なん力してくたさい。     ・報告義務がない方は、空間のままとし、入力しないでくたさい。                             |

障がい者雇用情報を入力します。

#### ● 常用雇用労働者の総数について

公共職業安定所(ハローワーク)に報告義務がない方は、申請日現在の総職員数を入力して ください。

公共職業安定所(ハローワーク)に報告義務がある方は、障がい者雇用状況報告書「⑩(ハ) 常用雇用労働者の数」に記載のある人数を入力してください。

#### 🗣 障がい者雇用人数について

公共職業安定所(ハローワーク)に報告義務がない方は、申請日現在の総職員のうち障がい 者の人数を入力してください。 公共職業安定所(ハローワーク)に報告義務がある方は、障がい者雇用状況報告書「⑫(計)」 に記載のある人数を入力してください。

公共職業安定所(ハローワーク)へ報告している障がい者雇用率について

公共職業安定所(ハローワーク)に報告義務がない方は、率の欄は『空白』としてください。 公共職業安定所(ハローワーク)に報告義務がある方は、障がい者雇用状況報告書「③(実 雇用率)」に記載のある率を入力してください。

入力後,次のいずれかの操作を行います。

- ◆環境マネジメントシステム認証取得情報の更新が必要な場合は,画面左の環境マネジメントシ ステムをクリックします。
  - →→4)環境マネジメントシステム認証取得情報へ

◆ 主観点加算の更新が必要な場合は、スクロールで移動します。

→→5) 主観点加算へ

- ◆その他の入力が無い場合は、画面左の
   申請者情報
   ▶→6)申請者情報の入力へ
- 4)環境マネジメントシステム認証取得情報

| <b>ॐ</b> 大阪府                                                                                                    |                                  | 大阪府 電子調達システム                                                                               |
|----------------------------------------------------------------------------------------------------|----------------------------------|--------------------------------------------------------------------------------------------|
| 時間延長                                                                                                    | 環境マネジメントシ                        | ステム認証取得情報                                                                                  |
| 0 度者基本情報                                                                                                    | 環境マネジメントシステム(コ<br>チェックを入れ、登録・認証者 | ニコアクション21、KES、エコステージ)の認証を取得している方は、該当する種別に<br>番号を入力してください。                                  |
| 0 本店情報                                                                                                    | □ エコアクション21                      | 登録番号:<br>(半角英数, 20文字以内)<br>注)ハイフン(-)、スラッシュ(/)は入力<br>しないでください。                              |
| <ul> <li>5 単語 2 min 2 min 4 min 4 mi</li></ul> | 🗆 KES                            | ステッブ:      マ         登録番号:       (半角英数, 20文字以内)         注)ハイブン(-)、スラッシュ(/)は入力<br>しないでください。 |
| <ul> <li>2 環境マネジメントシステム</li> <li>2 申請者情報</li> </ul>                                                                                                    | 🗆 エコステージ                         | ステージ:<br>認証番号:<br>(半角英数, 20文字以内) 注 ))ハイプン(-)、スラッシュ(/)は入力<br>しないでください。                      |

環境マネジメントシステム認証取得情報を入力します。

◆主観点加算が必要な場合は、スクロールで移動します。
 →→5) 主観点加算へ

5) 主観点加算

| 時間延長     | 主観点加算         |               |          |
|----------|---------------|---------------|----------|
| 皇老基本情報   | 主観点の加算希望についてき | -ェックを入れてください。 | 口加質差望式   |
| 本店情報     | •地元点(100点)    | □加算希望する       | □加算希望しない |
| 営業所・支店情報 | ·環境点(4点)      | □加算希望する       | □加算希望しない |

主観点の加算希望について**福祉点,地元点,環境点に加算希望する・加算希望しない**のチェック を入れます。

※主観点加算は、該当する主観点しか表示されません。

※環境点は、認証を取得している環境マネジメントシステムの種別によって点数が変わります。

入力後、画面左の申請者情報をクリックします。

→→6)申請者情報の入力へ

## 6)申請者情報の入力

| ト阪 府          |                                      | 大阪府 電子調約                                                                                      |
|---------------|--------------------------------------|-----------------------------------------------------------------------------------------------|
| 問延長           | 申請者情報                                |                                                                                               |
| 17.71         | ■今回の申請に関する<br>い。<br>※今回の申請のみを        | 車絡先情報(行政書士が代理申請する場合は、代理申請する方の情報)を入力してくださ<br>対象とした連絡先情報です。                                     |
| (雇用情報         | 所属•部署:<br>連絡先電話番号:                   | (全角,50文字以内)<br>(全角,50文字以内)<br>(○二一一例) 06-6941-0351                                            |
| ノメントシステム<br>報 | 氏名·漢字:                               | (中国急変、15文字以内)<br>注 ) 独と名の間には、1文字空白を空けてください。<br>(金角、50文字以内)<br>注 ) 独と名の間には、1文字空白を空けてください。      |
| × 1           | 氏名・フリガナ:<br>■入札参加資格申請審<br>※今回の申請のみを: | (全角カナ,50文字以内)<br>査結果の送付先メールアドレスを入力してください。<br>対象とした メールマドレス                                    |
| AQ            | 電子申請用メールアドレス:                        | (学教COCメー)レアドレス<br>(学育英数, 100文字以内)<br>注))電子申請用シールアドレス(確認用)については、誤入力を避けるため、コピー・貼りつけができないようにしていま |
|               | 電子甲請用メールアドレス(確認用):                   | 3。两度、70720(7234)                                                                              |
|               |                                      |                                                                                               |
|               |                                      |                                                                                               |
| ELIIAK.       |                                      | <u></u>                                                                                       |

今回の申請で申請内容を入力した人の情報を入力します。

#### 🔶 氏名の入力について

氏名・漢字と氏名・フリガナを入力する際には,姓と名の間に必ず1文字分の空白を入力 してください。

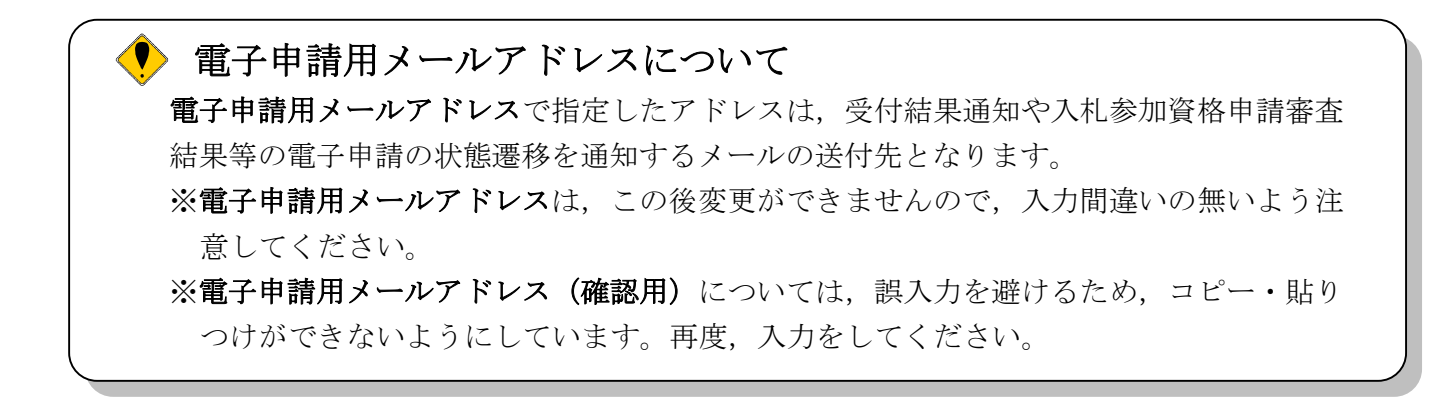

入力後,次のいずれかの操作を行います。

- ◆申請内容を送信する場合は,画面下の次へをクリックします。
  - ・入力内容に不備が有る場合
    - →→7)不備内容の確認へ
  - ・経審チェックエラーの場合
    - →→8)経審エラーへ
  - ・入力内容に不備が無い場合

#### →→10)入力内容の確認へ

◆申請内容を修正入力する場合は、画面左のボタンの中から修正が必要な項目のボタンをクリックし、各申請入力の操作に戻ります。

🦻 FAQ ボタン

画面左の FAQ をクリックすると、「【建設工事等】入札参加資格審査申請及び登録」ページが表示されます。

#### 🎐 申請とりやめボタン

画面左下の**申請とりやめ**をクリックすると、入力した情報をすべて取り消し、「大阪府 電 子申請システム」画面に戻ります。

7) 不備内容の確認

| <u>کر</u> | り内容に不備があります                                                                                                    |
|-----------|----------------------------------------------------------------------------------------------------|
| 72        | り内容に不備があります。入力内容を見直してください。                                                                                                    |
|           | 建設業許可情報が確認できません。[E0106]<br>○建設業許可の内容と入力内容を再度ご確認ください。(大阪府との契<br>約先営業所が建設業許可を取得していない業種は申請できません。)<br>○正しく入力されたとしても、建設業許可取得後間もない(取得後2~<br>3週間以内)ときは、エラーメッセージが表示されます。この場合は、<br>後日(取得後2~3週間程度後)に再度入力していただくか、お急ぎの<br>場合は、「大阪府総務部契約局総務委託物品課総務・資格審査グループ<br>(06-6944-6429)」までご連絡ください。 |

入力した内容に不備があった場合はエラーとなり,上図のような画面が表示されます。 表示された不備内容を確認後,閉じるをクリックし,「大阪府建設工事競争入札参加資格更新申 請」画面で入力内容の見直し・再入力を行ってください。 8) 経審エラー

| 入力内容                                | 客に不備があ                                                      | あります                                           |                                                                |
|-------------------------------------|-------------------------------------------------------------|------------------------------------------------|----------------------------------------------------------------|
| 入力内容(;                              | 不備があります。フ                                                   | しカ内容を見直して                                      | てください。                                                         |
| 申請さ<br>〇経営:<br>〇また(<br>〇入力)<br>ンを押し | 北た経営事項審査の<br>軍項審査の結果を理<br>は、経審記載の許可<br>可容に誤りがなく、単<br>てください。 | D審査基準日が正<br>再度ご確認の上、<br>I番号を再度ご確認<br>再度エラーが表示が | じくありません。[E0604]<br>入力してください。<br>認の上、入力してください。<br>される場合は、下の「仮受付 |
|                                     | RH 1* Z                                                     |                                                | IT THAT                                                        |

経審チェックでエラーとなった場合は、上図のような画面が表示されます。

- ◆経営事項審査の申請中または経審を最近取得した場合は、**仮受付**をクリックします。 →→9) **仮受付の同意**へ
- ◆登録内容を修正する場合は、**閉じる**をクリックします。
  - →→1)業者基本情報の入力 等へ

## 9) 仮受付の同意

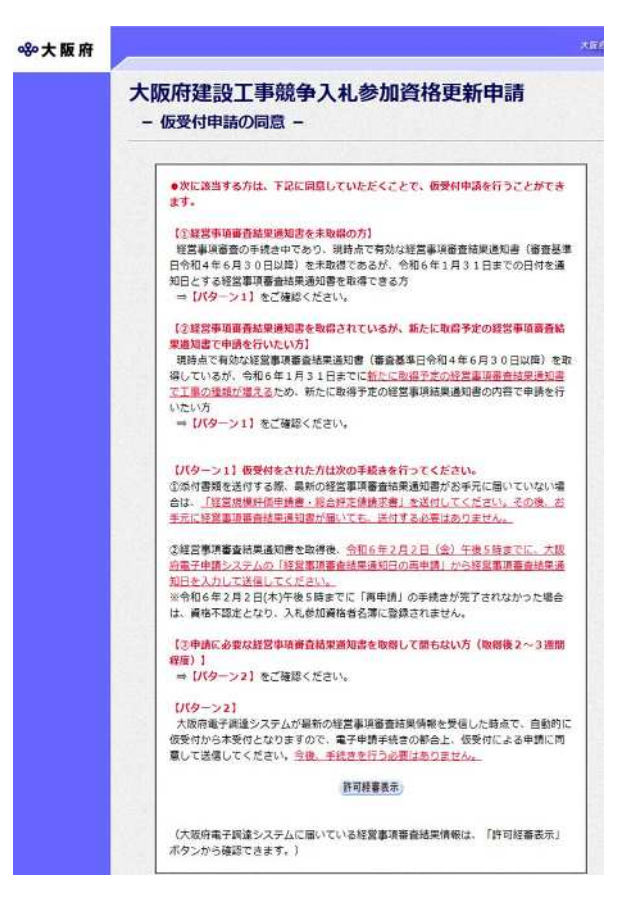

仮受付の説明文が表示されます。

許可経審表示をクリックすると、別画面に下図のような「許可・経営事項審査情報」画面が表示 され、大阪府のシステムに届いている経審情報を確認することができます。「許可・経営事項審 査情報」画面は、確認の上閉じるをクリックして画面を閉じます。

|                                    | 許可·経営事項審査情報                      |
|------------------------------------|----------------------------------|
| 〒540-0002<br>大阪府大阪市中央区大阪城1-1       |                                  |
| (株)大阪城建設                           |                                  |
| 大阪城 太郎                             |                                  |
| 電話番号 00-0000-0000                  |                                  |
| 棠者香号 9990909                       |                                  |
| 建設業許可番号 00-9999                    | 許可樂種                             |
|                                    | 土力建大左と法石屋電管夕銅銅筋輔浚板力塗防内機絶通園井具水消清解 |
| 営業所一覧                              |                                  |
| 営業所名 所 在 地<br>大阪支店 大阪城1-1          | 土汀建大左と法石屋電管夕綱鋼筋輔浚板灯塗防内機絶通園井具水消清解 |
| 大阪新幹中央区大阪城11                       |                                  |
| 経審記載許可番号 CO-3899<br>審査基準日 平成25年8月9 |                                  |
| 許可区分                               |                                  |
| 許可·約                               | 審情報が存在しない場合には、表示は行いませんのでご注意ください。 |
|                                    |                                  |

- ◆仮受付の説明文の内容を確認し同意する場合は、同意するをクリックします。
  - →→10)入力内容の確認へ
- ◆仮受付申請を行わない場合は、同意しない
   →→1)業者基本情報の入力 等へ

# 10)入力内容の確認

| <b>ॐ</b> 大阪府                                              |                                                        |                                                    | 大阪府 電子調達システム |  |  |  |
|-----------------------------------------------------------|--------------------------------------------------------|----------------------------------------------------|--------------|--|--|--|
| G 棄者基本情報                                                  | 大阪府建設工事<br>- 入力内容の確認                                   | 競争入札参加資格更新申請<br>                                   |              |  |  |  |
| <ul> <li>本店情報</li> <li>2 業所、支店情報</li> <li>中請業種</li> </ul> | これまでに入力された内容を表示<br>内容に間違いがないことを確認し<br>間違いがあれば「戻る」ボタンを担 | むています。<br>て、「次へ」ボタンを押してください。<br>町してから修正してやり直して下さい。 |              |  |  |  |
| ○ 障がい者雇用情報                                                | 業者基本情報                                                 |                                                    |              |  |  |  |
| ○ 環境マネジメントシステム                                            |                                                        |                                                    |              |  |  |  |
| ○ 申請者情報                                                   | 業者番号                                                   | 111111                                             |              |  |  |  |
|                                                           | 建設業許可番号(許可区分)                                          | 大阪府知事許可(27)                                        |              |  |  |  |
| 0 ページ末へ                                                   | 建設業許可番号(許可番号)                                          | 123456                                             |              |  |  |  |
|                                                           | 経営事項審査の審査基準日(和<br>暦)                                   | 平成 31年 2月 28日                                      |              |  |  |  |
|                                                           | 経営事項審査の通知日(和暦)                                         | 令和 元年 7月 12日                                       |              |  |  |  |
|                                                           | 商号または名称(漢字)                                            | (株)大阪城建設                                           |              |  |  |  |
|                                                           | 商号または名称(フリガナ)                                          | オオサカジョウケンセツ                                        |              |  |  |  |
|                                                           | 契約先情報                                                  | 営業所·支店契約                                           |              |  |  |  |
|                                                           | 官公需適格組合の選択                                             |                                                    |              |  |  |  |
|                                                           | 会社等の業種                                                 | 建設業                                                |              |  |  |  |

(途中画面省略)

| 所属·部署        | 宮業部                                 |
|--------------|-------------------------------------|
| 連絡先電話番号      | 00-0000-0000                        |
| 氏名·漢字        | 大阪城 次郎                              |
| 氏名・フリガナ      | オオサカジョウ ジロウ                         |
| 電子申請用メールアドレス | osakaivoutarou@osakaivoukensetsu.ip |
|              |                                     |

「大阪府建設工事競争入札参加資格更新申請」画面で入力した情報の確認を行います。 確認後,画面左のページ末へをクリックするか画面右のスクロールバーを使って,画面最下部を 表示し,次のいずれかの操作を行います。

- ◆入力内容を送信する場合は、画面下の次へをクリックします。
  - →→11)送信確認へ
- ◆入力内容を**修正**する場合は、画面下の**戻る**をクリックします。
  - →→1)業者基本情報の更新 等へ

# 11)送信確認

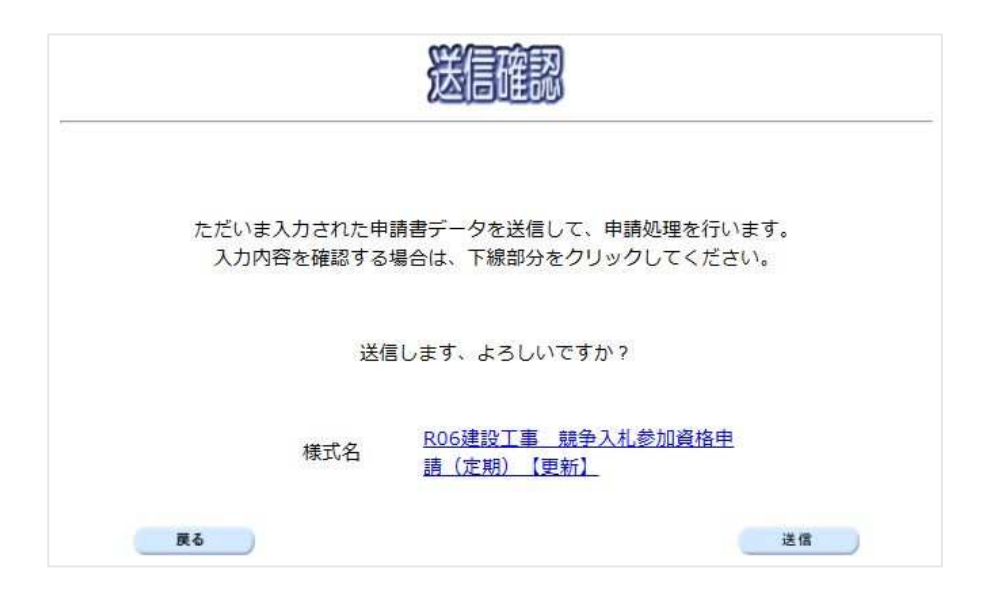

- ◆申請を送信する場合は,送信をクリックします。
  - →→12)到達確認へ
- ◆送信をキャンセルする場合は,**戻る**をクリックします。
  - →→10)入力内容の確認へ
- ◆送信前に申請内容を確認する場合は、<u>R\*\*建設工事 競争入札参加資格 更新申請</u>をクリックします。クリックすると、「建設工事競争入札参加資格 更新申請」画面が表示されます。 表示内容を印刷する場合は、画面下の印刷をクリックします。

「建設工事競争入札参加資格 更新申請」画面を閉じる場合は、画面下の閉じるをクリックします。

#### RXX 建設工事 競争入札参加資格申請(定期) 【更新】

| 業者基本情報           |                           |  |  |  |
|------------------|---------------------------|--|--|--|
| 業者番号             | 1111111       大阪府知事許可(27) |  |  |  |
| 建設業許可番号(許可区分)    |                           |  |  |  |
| 建設業許可番号(許可番号)    | 123456                    |  |  |  |
| 経営事項審査の審査基準日(和曆) | 令和 XX年 XX月 XX日            |  |  |  |
| 経営事項審査の通知日(和曆)   | 令和 XX年 XX月 XX日            |  |  |  |
| 商号また(は名称(漢字)     | (株) 大阪城建設                 |  |  |  |
| 商号または名称(フリガナ)    | オオサカジョウケンセツ               |  |  |  |
| 契約先情報            | 営業所・支店契約                  |  |  |  |
| 官公需適格組合の選択       |                           |  |  |  |
| 会社等業種            | 建設業                       |  |  |  |

#### (途中画面省略)

| 所属·部署        | 営業部                                 |  |  |
|--------------|-------------------------------------|--|--|
| 連絡先電話番号      | 00-0000-0000                        |  |  |
| 氏名・フリガナ      | オオサカジョウ ジロウ                         |  |  |
| 氏名·漢字        | 大阪城 次郎                              |  |  |
| 電子申請用メールアドレス | osakajyoutarou@osakajyoukensetsu.jp |  |  |

## 12) 到達確認

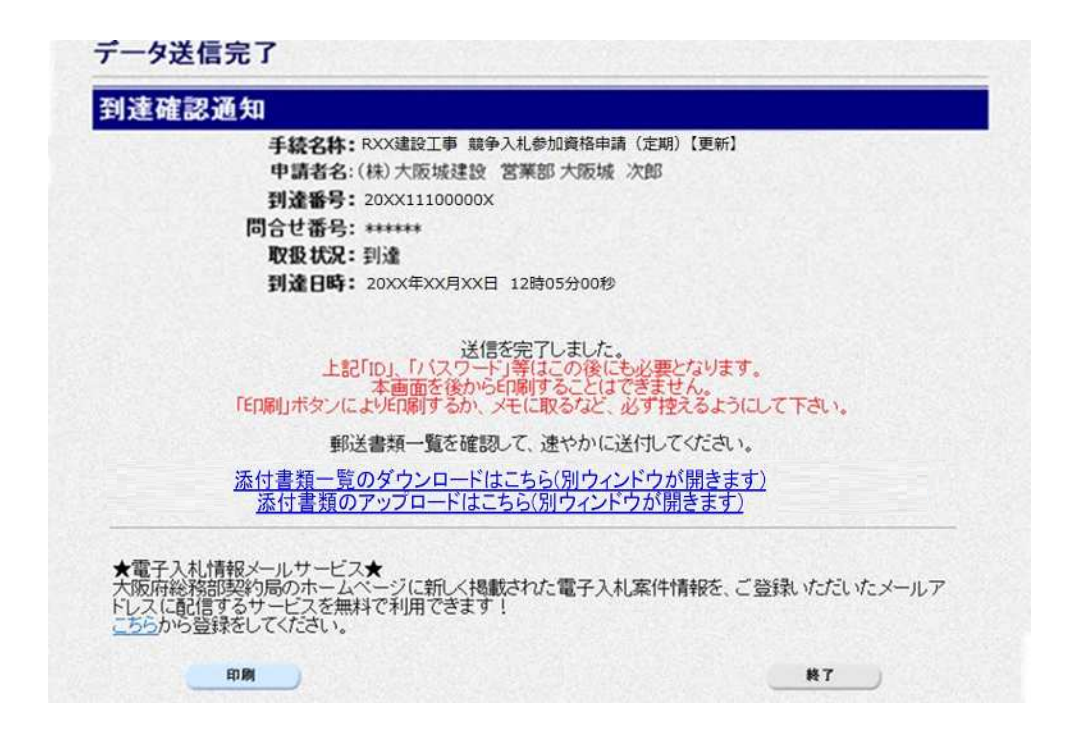

データの送信が完了すると,**到達確認通知**が表示されます。 添付書類のアップロードはこちら(別ウインドウが開きます)をクリックします。

→→15)書類アップロードへ

| 1            | 3)           | 書類ア  | ップ | ロード |
|--------------|--------------|------|----|-----|
| - <b>- -</b> | $\mathbf{U}$ | 日天泉ノ | // | -   |

|                 | 到達番号: 20241:<br>申請名: その他の | 22400006<br>)手続き(許回  | 番号の変更・会社の合併・分割)             |  |  |
|-----------------|---------------------------|----------------------|-----------------------------|--|--|
|                 | 汎用通知・書類アップロ<br>種別を適び該当するフ | コードの登録など<br>ァイルを選択、登 | を行うことができます。<br>線ボダンを押して下さい。 |  |  |
|                 |                           | 書類種別                 | v                           |  |  |
|                 |                           | 添付書類                 | ファイル選択                      |  |  |
| 通知-書類添付1<br>クリア | 通知•書類添付1<br>クリア           | 連絡事項                 |                             |  |  |
|                 |                           | 書類種別                 | ·                           |  |  |
|                 |                           | 添付書類                 | ファイル選択                      |  |  |
|                 | 通知-書類添付2<br>クリア           | 連級車頂                 |                             |  |  |
|                 |                           | 一曲叙重百                |                             |  |  |

書類種別を選択。ファイル選択をクリックし、送付したいファイルを添付します。

※一度に送付できる合計のファイルサイズの上限は、100MBです。

本申請で送付したいファイルをすべてアップロードした場合は、「申請に対する書類はすべてアップ ロードしました。」にチェックを入れてください。

※後日送付したいファイルがある場合は、チェックしないでください。 ※後日送付する場合は、状況確認画面からファイル添付することが可能です。

→→16)到達確認 ※終了へ

## 14) 到達確認 ※終了

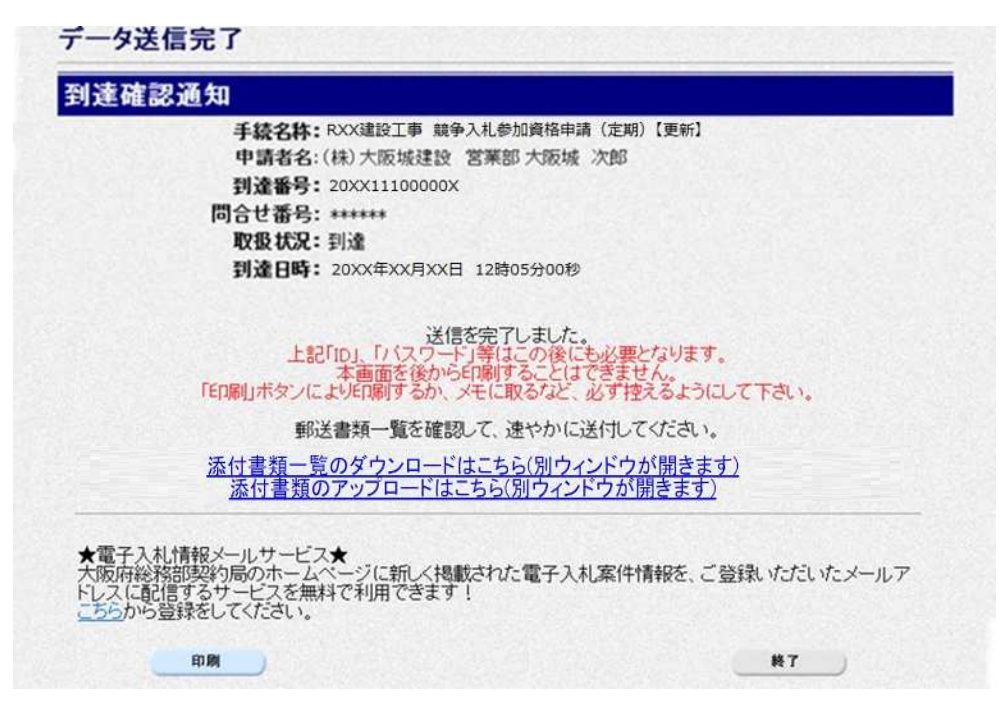

書類アップロードが完了すると,到達確認通知に戻ります。 内容を確認し,画面下の印刷をクリックして印刷を行います。 印刷処理後,終了がクリック可能となりますので、終了をクリックして「大阪府 電子申請シス

テム」画面に戻ります。

#### ▶ 到達確認通知内容の控え

**到達確認通知の到達番号と問合わせ番号**は、この後の取扱状況を照会する時などに必須とな りますので、内容を確認の上**印刷**をクリックして印刷するかメモを取るなどして、必ず控え をとるようにしてください。

#### ▶ 送信完了後の処理の流れ

データ送信完了後,大阪府において送信されたデータに基づいて申請の受付確定処理が行われます。添付書類が必要な場合は,書類の到着後に受付確定処理が行われます。 受付確定処理が終われば,申請者情報で指定した電子申請用メールアドレスに通知が届きます。なお現在の処理状況は,「申請取扱状況確認」画面で確認できます。 ※「申請取扱状況確認」画面については,第3章 1.状況確認を参照してください。